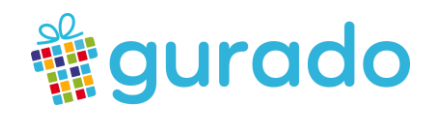

# Die gurado Typo3-Extension

# Einleitung

# 1. Was kann die gurado Typo3-Extension?

Mit der Typo3-Extension von gurado können Kunden, die bereits eine Typo3-Website *(ab Version 8.5)* besitzen, ihre Gutscheine und Tickets direkt in die eigene Website einbinden und verkaufen, ohne einen gurado-Gutscheinshop gestalten zu müssen. Diese Extension ermöglicht dir:

- Deinen Kunden sowohl Print@Home E-Mail-Gutscheine als auch Print-Gutscheine mit Postversand anzubieten;
- Bei Bedarf das Design der Gutscheinseite komplett an deiner Cl/existierenden Webdesign anzupassen, ohne dich an eine vorgegebene gurado-Shopvorlage halten zu müssen.
- Bezahlung der Gutscheine auf Rechnung oder über die Option Paypal Smart Buttons (beinhaltet folgende Zahlungsmöglichkeiten: Paypal, SEPA-Lastschrift, giropay, Sofort-Überweisung, Zahlung per Kreditkarte oder Debitkarte) anzubieten.

Was diese Version der Typo3-Extension (noch) nicht kann:

- Gutschein-Vorschau für die Email- und Druckgutscheine
- Weitere Zahlungsarten wie: Concardis, PayOne, Hobex, Worldline, Six Payment, VR Pay.
- Anmeldebereich für registrierte Kunden des Gutscheinshops.

## 2. Installation

1. Bitte installiere die gurado Extension von der verfügbaren **zip-Datei** oder von github. Der Link für Entwickler in github: <u>https://github.com/guradogmbh/gurado3-typo3</u>

2. Gehe dann zur Stammvorlage deiner Website -> Bearbeite den gesamten Vorlagendatensatz -> Gehe zum dritten Reiter "Includes" und füge dort "gurado\_storefront" unter dem Feld "Include static" hinzu.

#### www.gurado.de

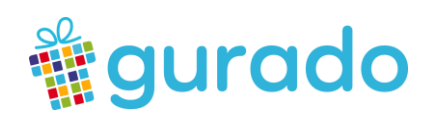

# Benutzerhandbuch

## 1.Konfiguration der Extension

Suche im Admin-Bereich deiner Webseite unter "Extension Konfiguration" den Reiter "gurado\_storefront" aus (für alle Typo3 Versionen ab 9).

(Wenn du eine ältere Version von Typo3 hast (8.5 oder 8), dann findest du gurado\_storefront im Admin-Bereich unter Extensions – Liste der Extensions – Einstellungen)

Bitte füge zuerst den Access Token und die Consumer Key in den Konfigurationseinstellungen der Extension hinzu. Ohne diese beiden Einstellungen wird dein gurado-Shop im Frontend nicht geladen.

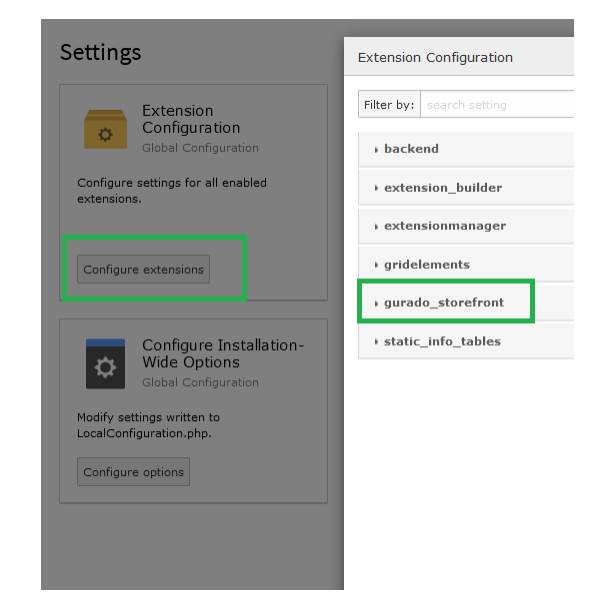

Die Access Token und Consumer Keys findest du, indem du **im gurado-Systemdashboard** im Menü: Konfiguration - Einlösegeräte ein neues Gerät vom Typ "API-Extension" hinzufügst und speicherst.

### HINWEIS: Diese Erweiterung funktioniert mit Bootstrap(4/5) und JQuery.

Wenn deine Website bereits Bootstrap (4/5) und JQuery verwendet, **deaktiviere** bitte die zwei Kontrollkästchen "JQuery einschließen" und "Bootstrap einschließen" in den Konfigurationseinstellungen.

Im zweiten Reiter der Extension Konfiguration namens "Config", hast du die Möglichkeit, die Farbe der Texte, der Überschriften, der Weblinks und der Buttons der Gutscheinseite an deinem Corporate Identity flexibel anzupassen. Die Schriftart wird automatisch von deiner Theme-Datei übernommen.

| xtension Configuration                        |
|-----------------------------------------------|
| Save "gridelements" configuration             |
| - gurado_storefront                           |
| Basic Config                                  |
| Font Color<br>config.textColor (color)        |
| #575656                                       |
| Headings Color<br>config.headingColor (color) |
| #23bade                                       |
| Link Color                                    |
| #23bade                                       |
|                                               |

#### www.gurado.de

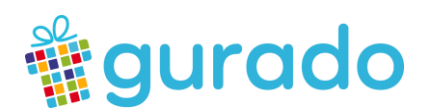

## 2.Extension-Einstellungen

Bevor dein gurado-Shop im Frontend angezeigt werden kann, müssen auch folgende Einstellungen in Typo3 vorgenommen werden:

Erstelle zuerst sechs neue Seiten. Du kannst diese Seiten frei benennen. Diese Seiten kannst du einem neuen Ordner für den Gutscheinshop zuordnen:

- Artikelliste
- Details
- Warenkorb
- Zur Kasse
- Zahlung
- Bestellung erfolgreich

Wähle als Inhaltselement-Typ "Insert Plugin" aus.

Der zweite Reiter "Plugin" dient der Konfiguration der Extension im weiteren Schritt. Bei der Auswahl der Extension füge bei jeder dieser Seiten "Gurado Storefront" hinzu.

### a. Artikelliste

Auf dieser Seite wird eine Liste/Darstellung aller verfügbaren Artikel anzeigt.

| General    | Plugin                      | Appea   | rance | Language       | Access |
|------------|-----------------------------|---------|-------|----------------|--------|
| Selected   | <b>Plugin</b><br>ado Storef | front   |       | •              |        |
| Plugin Op  | tions                       |         |       |                |        |
| Allgemei   | ine Einstell                | ungen   | Weite | re Einstellung | en     |
| Ansicht    | <b>auswähl</b><br>liste     | en<br>v |       |                |        |
|            | lie gurad                   | o Kateg | orien |                |        |
| Sonder     | angebote                    |         |       |                |        |
| Re Tickets |                             |         |       |                |        |
| Q Find     | records                     |         |       |                |        |

1. Unter "Allgemeine Einstellungen", bei dem Punkt "Ansicht auswählen" ist bereits die Seite "Artikelliste" ausgewählt.

2.Wähle die **Kategorien** aus, wenn du die Gutscheine nur von bestimmten gurado-Kategorien anzeigen lassen willst. Wenn du alle Gutscheine anzeigen möchtest, wählen "Alle" unter Kategorien.

#### www.gurado.de

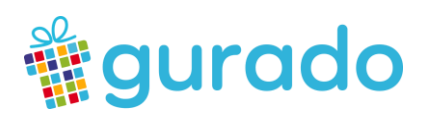

| Selected Plugin                                |
|------------------------------------------------|
| 🔹 Gurado Storefront 👻                          |
|                                                |
| Plugin Options                                 |
| Allgemeine Einstellungen Weitere Einstellungen |
| Details Seiten-ID                              |
| Q Find records                                 |
| Details                                        |
| Page                                           |
| Details [119]                                  |
|                                                |
| Warenkorb Seiten-ID                            |
| Q Find records                                 |
| Warenkorb                                      |
| Page                                           |
| Warenkorb [122]                                |
|                                                |

3.In die Registerkarte "Weitere Einstellungen" trägst du die Details-Seiten-ID und die Warenkorb-Seiten-ID ein.

## b. Details

Diese Seite zeigt die Artikeldetails des jeweiligen Gutscheins an. Im Reiter Plugin:

- 1. Unter "Allgemeine Einstellungen", bei dem Punkt "Ansicht auswählen" wähle bitte "Artikeldetails" aus
- 2. In der Detailansicht werden standardmäßig der Name des Gutscheins, die Artikelbeschreibung, sowie weitere Optionen je nach Gutscheinart angezeigt.

| lugin Options            |                                                                                                    |
|--------------------------|----------------------------------------------------------------------------------------------------|
| Allgemeine Einstellungen | Weitere Einstellungen                                                                                    |
| Ansicht auswählen        |                                                                                                    |
| Artikeldetails 🗸         |                                                                                                    |
|                          |                                                                                                    |
|                          |                                                                                                    |
| Position und Ausrichtun  | g des Bildes (Dieses Feld funktioniert nur, wenn die obige Option "Produktbild anzeigen?" aktiviert ist) |
| Im Text, links           |                                                                                                    |
|                          |                                                                                                    |
|                          |                                                                                                    |

3. Wenn du auch das Gutscheinbild anzeigen möchtest, aktiviere bitte die Einstellung "Gutscheinbild anzeigen". Wähle auch die Konfiguration für das Bild, z.B. Breite, Höhe, Position in Bezug auf die Beschreibung (Beispiel: Im Text, links etc.).

#### www.gurado.de

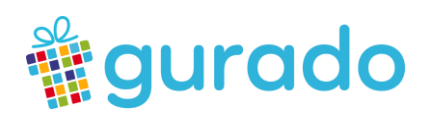

| General                       | Plugin                                         | Appearance | Language | Access |  |  |
|-------------------------------|------------------------------------------------|------------|----------|--------|--|--|
| Selected                      | Plugin                                         |            |          |        |  |  |
| 🐐 Gu                          | rado Store                                     | front      | •        |        |  |  |
| Plugin O                      | ptions                                         |            |          |        |  |  |
| Allgeme                       | Allgemeine Einstellungen Weitere Einstellungen |            |          |        |  |  |
|                               | Warenkorb Seiten-ID                            |            |          |        |  |  |
| Waren                         | korb Seite                                     | en-ID      |          |        |  |  |
| Waren<br>Q Fi                 | <b>korb Seite</b><br>nd records                | en-ID      |          |        |  |  |
| Waren<br>Q Fi<br>Waren        | korb Seite<br>nd records<br>ikorb              | en-ID      |          |        |  |  |
| Waren<br>Q Fi<br>Waren        | korb Seite<br>nd records<br>Ikorb<br>ge        | en-ID      |          |        |  |  |
| Waren<br>Q Fi<br>Waren<br>Pag | korb Seite<br>nd records<br>korb<br>ge         | en-ID      |          |        |  |  |

4. Wechsle zur zweiten Registerkarte "Weitere Einstellungen" und füge dort die Warenkorb-Seiten-ID hinzu.

## c. Warenkorb

Diese Seite stellt den Warenkorb des Gutscheinshops dar. Im Reiter Plugin:

| Allgemeine Einstellungen                                                                | Weitere Einstellungen |  |
|-----------------------------------------------------------------------------------------|-----------------------|--|
|                                                                                         | _                     |  |
| isten Seiten-ID                                                                         |                       |  |
| Q Find records                                                                          |                       |  |
| Artikelliste                                                                            |                       |  |
|                                                                                         |                       |  |
| D Page                                                                                  |                       |  |
|                                                                                         |                       |  |
| Artikelliste [57]                                                                       |                       |  |
| Artikelliste [57]                                                                       |                       |  |
| Artikelliste [57]                                                                       |                       |  |
| Artikelliste [57]                                                                       |                       |  |
| Checkout Seiten-ID                                                                      |                       |  |
| Checkout Seiten-ID Q Find records                                                       |                       |  |
| Artikelliste [57]                                                                       |                       |  |
| Artikelliste [57]                                                                       |                       |  |
| Artikelliste [57] Checkout Seiten-ID Q Find records Warenkorb Page                      |                       |  |
| Artikelliste [57]  Checkout Seiten-ID  A Find records Warenkorb  Page  Warenkorb  [129] |                       |  |

1. Unter "Allgemeine Einstellungen", bei "Ansicht auswählen", wähle bitte "Warenkorb".

2. In der zweiten Registerkarte "Weitere Einstellungen" füge die Artikelliste-Seiten-ID und die Warenkorb-Seiten-ID ein.

### www.gurado.de

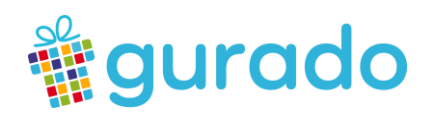

## d. Zur Kasse

| General   | Plugin      | Appear | ance   | Langua     | ige     | Access |
|-----------|-------------|--------|--------|------------|---------|--------|
| Selected  | Plugin      |        |        |            |         |        |
| 👻 Gur     | ado Store   | front  |        | •          |         |        |
| Diugin Og | tions       |        |        |            |         |        |
|           | ine Finstel | lungen | Weiter | re Finstel | llunger |        |
| raigente  |             | langen | mantar | e Enlete   | langen  |        |
| Listen S  | Seiten-ID   |        |        |            |         |        |
| Artikal   | ia recoras  |        |        |            |         |        |
| Antikeli  | iste        |        |        |            |         |        |
| 🕒 Pag     | e           |        |        |            |         |        |
| Arti      | kelliste [  | 57]    |        |            |         |        |
|           |             |        |        |            |         |        |
| Warenk    | orb Seit    | en-ID  |        |            |         |        |
| Q Fir     |             |        |        |            |         |        |
| Waren     | korb        |        |        |            |         |        |
| 🗋 Pag     | e           |        |        |            |         |        |
| 🗈 Wa      | renkorb [   | 122]   |        |            |         |        |
|           |             |        |        |            |         |        |
| Zahlun    | g Seiten-   | ID     |        |            |         |        |
| Q Fir     |             |        |        |            |         |        |
| Zahlung   | 9           |        |        |            |         |        |
| 🎦 Pag     | e           |        |        |            |         |        |
| 🗋 Zah     | lung [130   | ]      |        |            |         |        |
|           |             |        |        |            |         |        |

Diese Seite zeigt die Checkoutschritte wie, Rechnungsadresse, E-Mail und Versandadresse. Im zweiten Reiter Plugin:

1. Bei "Ansicht auswählen", wähle bitte "Zur Kasse".

2. In der zweiten Registerkarte "Weitere Einstellungen" füge bitte die Seiten-IDs der Artikelliste und des Warenkorbs sowie die Seiten-ID für die Zahlungsseite ein.

## e. Zahlung

| Allgemeine Einstellungen | Weitere Einstellungen |
|--------------------------|-----------------------|
| Listen Seiten-ID         |                       |
| Q Find records           |                       |
| Artikelliste             |                       |
| Page                     |                       |
| Artikelliste [57]        |                       |
|                          |                       |
| Checkout Seiten-ID       |                       |
| Q Find records           |                       |
| Zur Kasse                |                       |
| Page                     |                       |
| Zur Kasse [129]          |                       |
|                          |                       |
| Bestellung erfolgreich a | ufgegeben Seiten-ID   |
| Q Find records           |                       |
| Bestellung erfolgreich   |                       |
| D Page                   |                       |
| Bestellung erfolgreich   | [124]                 |

Diese Seite enthält die Bezahlung. Im Reiter Plugin:

1. Allgemeine Einstellungen - Bei "Ansicht auswählen" wähle bitte die Seite "Zahlung".

2. Unter "Weitere Einstellungen" füge die IDs der Artikelliste-Seite, der "Zur Kasse"-Seite und der "Bestellung erfolgreich"-Seite hinzu.

#### www.gurado.de

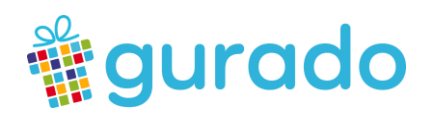

## f. "Bestellung erfolgreich"

| elected Plugin                                               | Registerkarte<br>konfigurieren.                   |
|--------------------------------------------------------------|---------------------------------------------------|
| lugin Options Allgemeine Einstellungen Weitere Einstellungen | 1. Bei "Ansicht<br>"Bestellung erfo               |
| Listen Seiten-ID       Q     Find records                    | 2. In der zweite<br>füge nur die Se               |
| Artikelliste [57]                                            | HINWEIS: Wer<br>diese Seite ver<br>nach deiner Wa |

Zeigt eine kurze Erfolgsmeldung nach jeder erfolgreich eingegangenen Bestellung. In der zweiten Registerkarte "Plugin" kannst du weitere Details konfigurieren.

. Bei "Ansicht auswählen", wählen Sie bitte die Seite Bestellung erfolgreich".

2. In der zweiten Registerkarte "Weitere Einstellungen" jüge nur die Seiten-ID der Artikelliste hinzu.

HINWEIS: Wenn du nicht unsere Erfolgsansicht für diese Seite verwenden möchtest, füge bitte die Inhalte nach deiner Wahl zu dieser Erfolgsseite hinzu.

## 3. Zusätzliche Imports

Wenn du eine Typo3 Version >= 9 verwendest, dann folge bitte folgenden Schritt, welcher dazu führt, dass die URL für die Detailansicht des Artikels umgeschrieben wird.

Importiere "typo3conf/ext/gurado\_storefront/Configuration/Routing/config.yaml" in deine Site-Konfiguration "config.yaml" .

(diese findest du unter dem Pfad: typo3conf/sites/rootpagenameofyoursite/config.yaml z.B. typo3conf/sites/home/config.yaml )

#### www.gurado.de

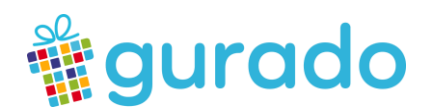

## 4. Vorlage bearbeiten

Du kannst unsere gurado Extension-Vorlage durch deine Constants überschreiben.

```
plugin.tx_guradostorefront {
    view {
        templateRootPath = Pfad zu deiner Html-Vorlage
        partialRootPath = Pfad zu deinen HTML-Partials
     }
}
```

# Für Entwickler:

1. Extension-bezogene css-Dateien sind unter *"page.headerData.105"* und *"page.headerData.106"* enthalten. Bitte lösche diese Dateien nicht, überschreibe sie nicht und füge keine anderen Header-Dateien darunter ein.

2. Die Js-Dateien die zur Extension gehören sind unter *"page.footerData.105"* enthalten. Bitte lösche diese nicht, überschreibe sie nicht und füge keine anderen Fußzeilendateien darunter ein.

3. Die jQuery-Datei ist unter *"page.includeJSFooter.10"* enthalten. Bitte leere diese Datei nicht, überschreibe sie nicht und füge keine anderen Fußzeilentexte darunter ein.

HINWEIS: Wenn du das Kontrollkästchen "JQuery einschließen" deaktivierst, wird das oben genannte Objekt nicht verwendet.

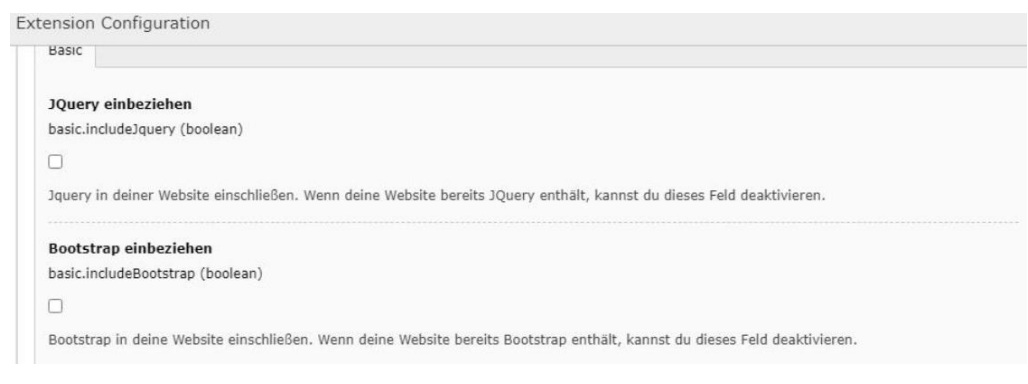

### www.gurado.de

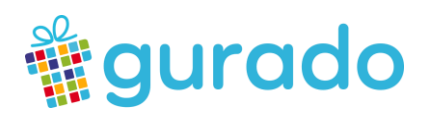

4. Bootstrap-Dateien sind unter *"page.includeCSS.5"* und *"page.includeJSFooter.20"* enthalten. Bitte lösche diese nicht oder überschreiben sie nicht.

**HINWEIS:** Wenn du die Option **"Bootstrap einschließen"** deaktivierst, werden die oben genannten Objekte nicht verwendet.

# Screenshots

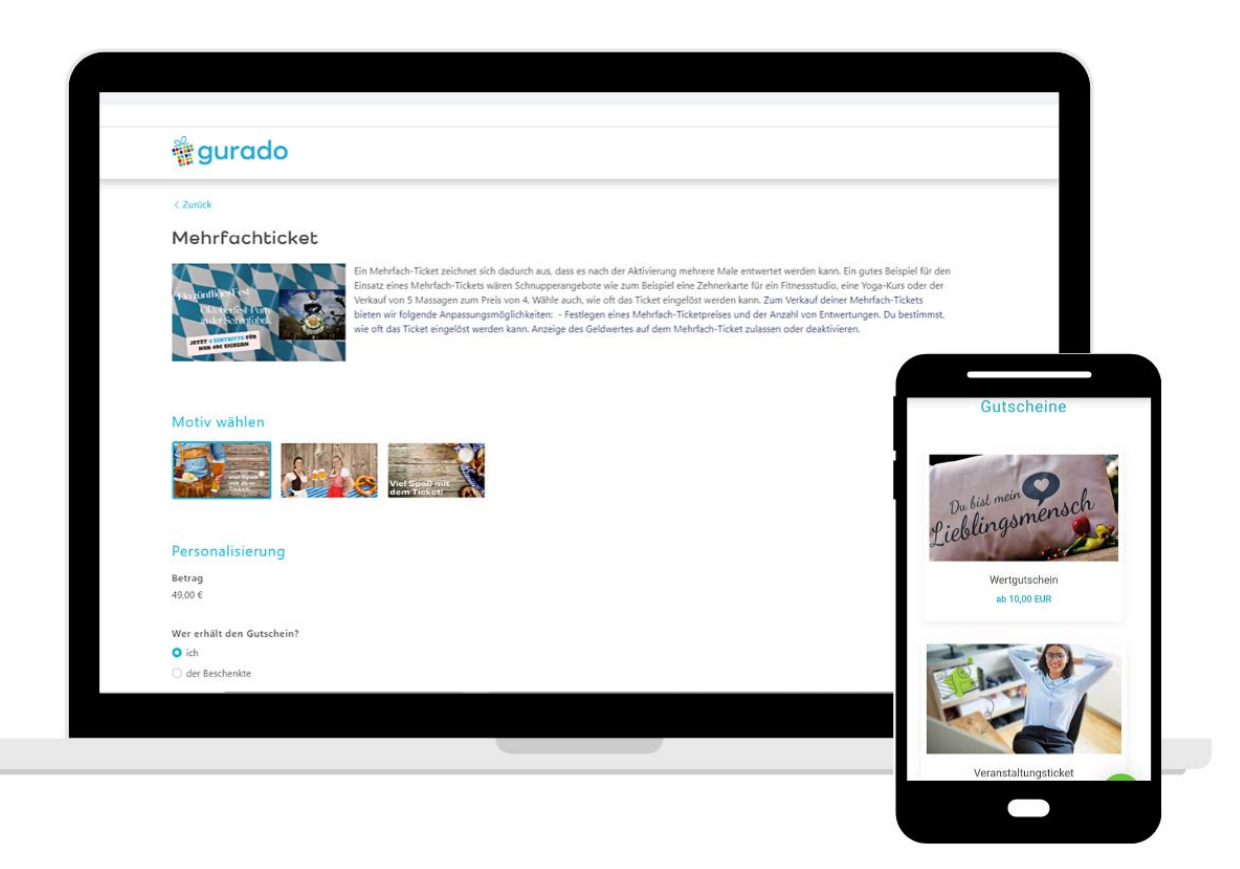

Version 20.09.2021

#### www.gurado.de